# **Local Bodies DDO Bifurcation Updation**

| Department | Government of Tamil Nadu                                                                                                    | Accounts                                                                                                    | Department-of |
|------------|----------------------------------------------------------------------------------------------------|----------------------------------------------------------------------------------------------------|---------------|
|            | CPS FOR LO                                                                                                    | CALBODY DEPARTMENTS                                                                                                    |               |
|            | 🐡 Subscriber A                                                                                                    | Account statement : Click Here<br>Credit User Manual : Click Here                                                         |               |
|            | For the attention of the<br>- The benefits of the Pensioners <b>New Health Insuran</b><br>Retirees by opting for the scheme before at least one m | Contributory Pension Scheme Retirees<br>20 Scheme 2022 can be availed by the contributory Pe<br>onth of their retirement. | vision Scheme |
|            |                                                                                                    | Login                                                                                                    |               |
|            |                                                                                                    | User name1                                                                                                    |               |
|            |                                                                                                    | Password                                                                                                    |               |
|            | Sub                                                                                                    | mit Cancel                                                                                                    |               |
|            | LB Head o                                                                                                    | f Account Recipts and Outgo 🖪                                                                                             |               |
|            |                                                                                                    | Help File                                                                                                    |               |
|            | Рорс                                                                                                    | ip Enable : Read me                                                                                                    |               |
|            | ( Kindly Use Browsers IE Version. 11.0 a<br>Versio                                                                                                | and Above, Chrome Version.30.0 and Above , Firefox<br>on.30.0 and Above )                                                 |               |
|            |                                                                                                    |                                                                                                    |               |

**Step-1:** Go to Local Body website <u>http://cps.tn.gov.in/lb\_cps</u>

Step-2: In login Page, Enter Department's Region Username and password

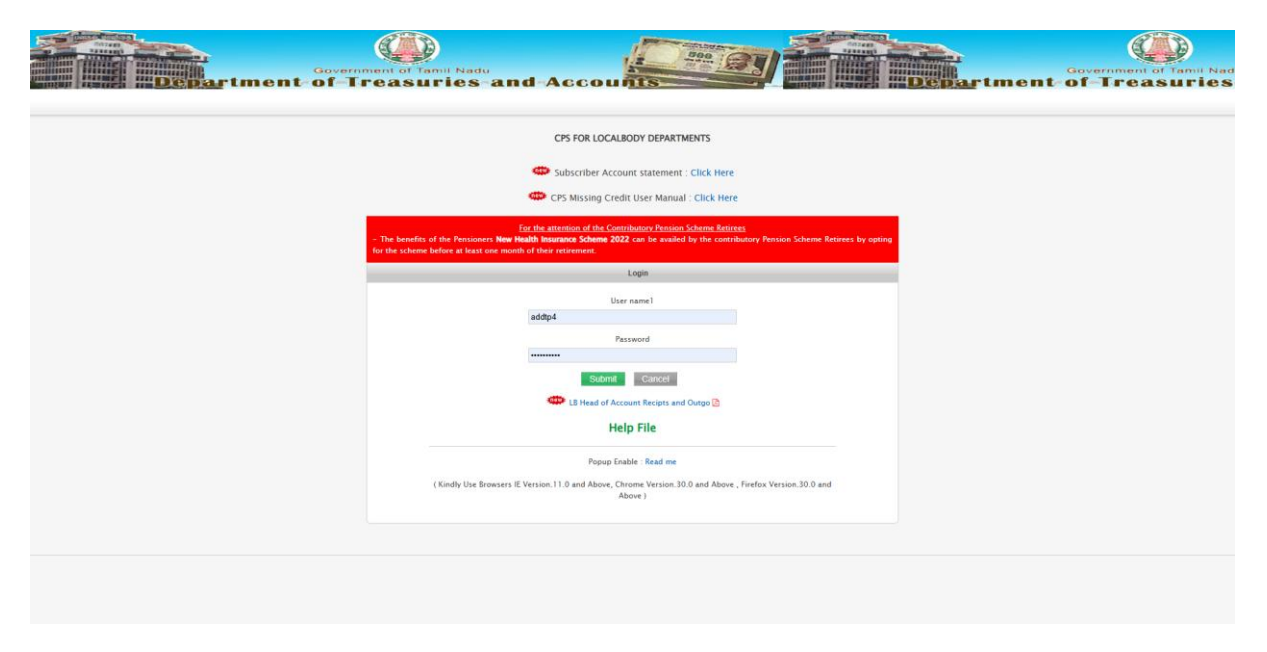

| De                 | Bartment of Trea                    | of Tamil Nadu<br>Asuries and A | ccounts    |                         | Departme         | Government of<br>nt-of-Treas |
|--------------------|-------------------------------------|--------------------------------|------------|-------------------------|------------------|------------------------------|
| Dashboard          | Reports Miscellaneous DDO Bifurcati | Logout                         |            |                         | Welcome! addtp   |                              |
| Dashboard          |                                     |                                |            |                         |                  |                              |
|                    | 2<br>Treasury                       | 8<br>16<br>DDO                 |            | 280<br>Live Subscribers | Current Mon      | th Retirees                  |
| Missing Credit     |                                     | _                              | _          |                         |                  |                              |
|                    | 5858                                | 1808                           |            | 2933                    | 11               | 17                           |
|                    | No Of MCs                           | DDO Level                      |            | LF Pending              | MC Aut           | orised                       |
|                    |                                     |                                |            |                         |                  | 2                            |
|                    |                                     |                                |            |                         |                  |                              |
| Balance            |                                     |                                |            |                         |                  |                              |
| -                  |                                     |                                |            |                         |                  | 10.50                        |
| S.No               | Treasury                            |                                | No of DDOs | Employee Balance        | Employer Balance | Total                        |
| 2                  | KRISHNAGIRI (3001)                  |                                | 6          | 859715                  | 3454819          | 4314534                      |
| No of Reporting DF | 20's : 15                           |                                |            |                         |                  |                              |
|                    |                                     |                                |            |                         |                  |                              |

### **Step-3:** After login, please select DDO Bifurcation in Menu

### **Step-4:** Home page of the DDO Bifurcation

| Departme                              | Government of Tennil Nadu<br>nt-of-Treasuries and Ad | ccounts  | Department     | Government of Tamil Nad |
|---------------------------------------|------------------------------------------------------|----------|----------------|-------------------------|
| Dashboard Reports Mis                 | DDO Bifurcation Logout                               |          | Welcome! addtp |                         |
|                                       |                                                      |          |                |                         |
| DD0 Billiocation (Uperante DD0        |                                                      |          |                | DTP -                   |
| DDO BIOCADOR ODDIADE DDO              |                                                      |          |                |                         |
|                                       |                                                      | Treasury |                |                         |
|                                       | Select                                               |          |                |                         |
|                                       |                                                      |          |                |                         |
|                                       |                                                      |          |                |                         |
| © 2014 Scheme (CPS) of the Government | of Tamil Nadu                                        |          |                |                         |

## **Step-5:** under this treasury selection, please select the treasury

| Departme                              | Government of Tamil Nadu             |             | Government of famil Na<br>rtment of Treasuries |
|---------------------------------------|--------------------------------------|-------------|------------------------------------------------|
| Dashboard Reports N                   | fiscellaneous DDO Bifurcation Logout | Welcome! av | ddtp                                           |
| DDO Bifurcation / Unerade DDO         |                                      |             | DTP -                                          |
|                                       |                                      | Treasury    |                                                |
|                                       | Select                               |             |                                                |
|                                       | Select                               |             |                                                |
|                                       | DHARMAPURI                           |             |                                                |
|                                       | KRISHNAGIRI                          |             |                                                |
| © 2014. Scheme (CPS) of the Governmen | t.of.Tamil Nadu                      |             |                                                |

**Step-6:** After selecting the treasury, it shows the list of the DDOs under the Departmental regions.

|                            |                                                        |                   |                      |                                 |                   | Treasury                           |                          |                   |                                |                      |      |
|----------------------------|--------------------------------------------------------|-------------------|----------------------|---------------------------------|-------------------|------------------------------------|--------------------------|-------------------|--------------------------------|----------------------|------|
|                            |                                                        |                   |                      | DHARMAPURI                      |                   |                                    |                          |                   |                                |                      |      |
| ¢ Existing Subtreasu       | iry ¢ Existing DDO ¢                                   | Existing<br>DEPT. | Type of<br>Transfer  | Existing DDOs last<br>for Audit | month & year<br>¢ | Transferred Treasury / Subtreasury | • Transferred<br>DEPT. • | Transferred DDO   | Transferred     Commencement n | DDOs<br>10nth & year | o Ot |
|                            |                                                        |                   |                      |                                 |                   |                                    |                          |                   |                                |                      |      |
| STO PALACODE<br>(0304)     | Executive Officer<br>KARIAMANGALAM<br>(0304_DTP_TK405) | DTP               | Transfer<br>Select 🗸 | Month<br>Select ¥               | Year<br>Select ¥  | Treasury / Subtreasury Select      | Department     Select •  | DDO Code Select ¥ | Month<br>Select 👻              | Year<br>Select ¥     |      |
| STO PALACODE               | EXECUTIVE OFFICER<br>PALACODE TP                       | DTP               | Transfer             | Month                           | Year              | Treasury / Subtreasury             | Department               | DDO Code Select ¥ | Month                          | Year                 |      |
| (0304)                     | DHARMAPURI DT<br>(0304_DTP_TK414)                      | 011               | Select ¥             | Select ¥                        | Select ¥          | Select                             | ✓ Select ✓               | bbo cost butt     | Select 👻                       | Select ¥             |      |
| STO PALACODE               | EXECUTIVE OFFICER<br>MARANDAHALLI                      | DTP               | Transfer             | Month                           | Year              | Treasury / Subtreasury             | Department               | DDO Code Select 💙 | Month                          | Year                 |      |
| (0304)                     | (0304_DTP_TK416)                                       |                   | Select *             | select *                        | Select *          | Select                             | - Select -               |                   | Select                         | Select *             | -    |
| STO PENNAGARAN<br>(0305)   | M PAPPARAPATTI<br>(0305_DTP_TK417)                     | DTP               | Transfer<br>Select ¥ | Month<br>Select ¥               | Year<br>Select ¥  | Treasury / Subtreasury<br>Select   | Department     Select    | DDO Code Select ¥ | Month<br>Select ¥              | Year<br>Select ¥     |      |
| STO PENNAGARAJ             | Executive Officer                                      | DTP               | Transfer             | Month                           | Year              | Treasury / Subtreasury             | Department               | DDO Code Select ¥ | Month                          | Year                 |      |
| (0305)                     | (0305_DTP_TK418)                                       | DIF               | Select 👻             | Select 👻                        | Select ¥          | Select                             | ✓ Select ✓               | bbo code beect    | Select ¥                       | Select ¥             |      |
| STO PAPPIREDDIP/<br>(0306) | ATTI Executive Officer<br>KAMBAINALLUR                 | DTP               | Transfer<br>Select V | Month<br>Select 👻               | Year<br>Select ¥  | Treasury / Subtreasury<br>Select   | Department<br>Select *   | DDO Code Select 🗸 | Month<br>Select ¥              | Year<br>Select ¥     |      |
|                            | Executive Officer                                      |                   | Transfer             | Marath                          | Vezz              | Transmit (Culture and              | Decentering              |                   | Marsh                          | Vere                 |      |
| (0306)                     | KADATHUR<br>(0306 DTP TK407)                           | DTP               | Select ¥             | Select ¥                        | Select ¥          | Select                             | ✓ Select ✓               | DDO Code Select ¥ | Select ¥                       | Select ¥             | l    |
| STO PAPPIREDDIR            | EXECUTIVE OFFICER,                                     |                   | Transfer             | Month                           | Year              | Treasury / Subtreasury             | Department               |                   | Month                          | Year                 |      |
| (0306)                     | B.MALLAPURAM<br>(0306_DTP_TK408)                       | DTP               | Select 👻             | Select 👻                        | Select ¥          | Select                             | ▼ Select ▼               | DDO Code Select ¥ | Select 👻                       | Select ¥             | l    |
| CTO 04000052000            | ATTI Executive Officer HARUR                           | DTP               | Transfer<br>Select ¥ | Month<br>Select 👻               | Year<br>Select ¥  | Treasury / Subtreasury<br>Select   | Department               | DDO Code Select ¥ | Month<br>Select V              | Year<br>Select ¥     | I    |
| (0306)                     | (0306_DTP_TK409)                                       |                   |                      |                                 |                   | Tease in / Cubbeau in              | Department               |                   | Month                          | Vear                 |      |

**Step-7:** Please select the Transfer Type, in case you selected Bifurcation/Nothing means, Transferred DEPT. cannot be changed.

|           | Dashboard            | Reports Miscelland                | Governme<br>Of Tr<br>DDO Bit | ent of Tan<br>easu<br>urcation Lo | nil Nadu<br>ries~i | and-            | Ac       | Courts                             | 7 |                      | Welcome! addtp    | mei | Gove                          | Trea                 | an tanti |
|-----------|----------------------|-----------------------------------|------------------------------|-----------------------------------|--------------------|-----------------|----------|------------------------------------|---|----------------------|-------------------|-----|-------------------------------|----------------------|----------|
| DDO Bifur | cation / Upgrade DDO |                                   |                              |                                   |                    |                 |          |                                    |   |                      |                   |     |                               |                      | DIP-     |
|           |                      |                                   |                              |                                   |                    |                 |          | Treasury                           |   |                      |                   |     |                               |                      |          |
|           |                      |                                   |                              |                                   | DHARMAPU           | IRI             |          |                                    |   |                      |                   |     |                               |                      |          |
| S.No ¢    | Existing Subtreasury | Existing DDO                      | e Existing e DEPT. e         | Type of<br>Transfer               | Existing DDG       | Os last month a | l year o | Transferred Treasury / Subtreasury | • | Transferred<br>DEPT. | Transferred DDO   | ٠   | Transferred<br>Commencement n | DDOs<br>nonth & year | Option + |
|           |                      | ][                                |                              |                                   |                    |                 |          |                                    |   |                      |                   |     |                               |                      |          |
|           | STO PALACODE         | Executive Officer                 | DTP                          | Transfer                          | Month              | Ye              | ar       | Treasury / Subtreasury             |   | Department           | DDO Code Select ¥ |     | Month                         | Year                 | Saut     |
| 10        | (0304)               | (0304_DTP_TK405)                  | UIT                          | Select •                          | Select             | ✓ Sele          | ect 🕶    | Select                             | ~ | Select ¥             | bbb con sect      | -   | Select 👻                      | Select ¥             | - ave    |
|           | STO PALACODE         | EXECUTIVE OFFICER                 |                              | Select<br>Bifurcation             | Month              | Ye              | ar       | Treasury / Subtreasury             |   | Department           |                   |     | Month                         | Year                 |          |
| 2         | (0304)               | DHARMAPURI DT<br>(0304_DTP_TK414) | DTP                          | Upgrade<br>Nothing                | Select             | ♥ Sele          | ect 🕶    | Select                             | • | Select ¥             | DDO Code Select ¥ | 4   | Select 🗸                      | Select ¥             | Save     |
|           | STO PALACODE         | EXECUTIVE OFFICER                 |                              | Transfer                          | Month              | Ye              | ar       | Treasury / Subtreasury             |   | Department           | ppp cut cut a     |     | Month                         | Year                 |          |
| 3         | (0304)               | (0304_DTP_TK416)                  | DIP                          | Select 👻                          | Select             | ✓ Sele          | ect 🕶    | Select                             | ~ | Select ¥             | DDO Code Select • |     | Select 🗸                      | Select ¥             | Save     |
|           | STO PENNAGARAM       | Executive Officer                 |                              | Transfer                          | Month              | Ye              | ear      | Treasury / Subtreasury             |   | Department           |                   |     | Month                         | Year                 |          |
| 4         | (0305)               | (0305_DTP_TK417)                  | OTP                          | Select 🗸                          | Select             | ✓ Sele          | ect 🕶    | Select                             | ۲ | Select ¥             | DDO Code Select * | 5   | Select 🗸                      | Select ¥             | Save     |
|           | STO PENNAGARAM       | Executive Officer                 |                              | Transfer                          | Month              | Ye              | har      | Treasury / Subtreasury             |   | Department           |                   |     | Month                         | Year                 |          |
| 5         | (0305)               | (0305_DTP_TK418)                  | DTP                          | Select 👻                          | Select             | ✓ Sele          | ect 🕶    | Select                             | ~ | Select 👻             | DDO Code Select ¥ |     | Select 👻                      | Select 🛩             | Save     |

**Step-7(a):** if transfer type is upgrade, transferred DEPT, automatically selected based on the following aspects, if you want change it you can choose from the selection

| DDO Bifur | cation / Upgrade DDO     |                                                                       |                     |                                 |                              |                        |                                               |   |                        |                                                                      |                                |                        | DTP -    |
|-----------|--------------------------|-----------------------------------------------------------------------|---------------------|---------------------------------|------------------------------|------------------------|-----------------------------------------------|---|------------------------|----------------------------------------------------------------------|--------------------------------|------------------------|----------|
|           |                          |                                                                       |                     |                                 | DHARMAPURI                   |                        | Treasury                                      |   |                        |                                                                      |                                |                        |          |
| S.No ¢    | Existing Subtreasury ¢   | Existing DDO 🛛 🗢                                                      | Existing<br>DEPT. + | Type of<br>Transfer +           | Existing DDOs las<br>for Aud | t month & year<br>ting | Transferred Treasury / Subtreasury            | ÷ | Transferred<br>DEPT. + | Transferred DDO                                                      | Transferred     Commencement r | DDOs<br>nonth & year 🕈 | Option ¢ |
| 1         | STO PALACODE<br>(0304)   | Executive Officer<br>KARIAMANGALAM<br>(0304_DTP_TK405)                | DTP                 | Transfer<br>Bifurcation ¥       | Month<br>April 🗸             | Year<br>2024 ▼         | Treasury / Subtreasury<br>0304 - STO PALACODE | ~ | Department             | DDO Code Add New ¥<br>DDO Code<br>TK411<br>DDO Name<br>TEST DDO NAME | Month<br>May V                 | Year<br>2024 ¥         | Save     |
| 2         | STO PALACODE<br>(0304)   | EXECUTIVE OFFICER<br>PALACODE TP<br>DHARMAPURI DT<br>(0304_DTP_TK414) | DTP                 | Transfer<br>Upgrade ¥<br>Select | Month<br>Select 🛩            | Year<br>Select ♥       | Treasury / Subtreasury<br>Select              | ~ | Department             | DDO Code Select 🗸                                                    | Month<br>Select 🗸              | Year<br>Select ♥       | Save     |
| 3         | STO PALACODE<br>(0304)   | EXECUTIVE OFFICER<br>MARANDAHALLI<br>(0304_DTP_TK416)                 | DTP                 | Bifurcation<br>Upgrade          | Month<br>Select 👻            | Year<br>Select ¥       | Treasury / Subtreasury Select                 | • | Department<br>Select ¥ | DDO Code Select 🛩                                                    | Month<br>Select 🗸              | Year<br>Select ¥       | Save     |
| 4         | STO PENNAGARAM<br>(0305) | Executive Officer<br>PAPPARAPATTI<br>(0305_DTP_TK417)                 | DTP                 | Transfer<br>Select ¥            | Month<br>Select ¥            | Year<br>Select ¥       | Treasury / Subtreasury Select                 | ~ | Department<br>Select ¥ | DDO Code Select 🗸                                                    | Month<br>Select ¥              | Year<br>Select ¥       | Save     |

(RDBD ->DTP, DTP -> MPLA, MPLA ->CORP)

**Step-7(b):** if transfer type is Nothing, nothing will be update, you can directly save the Updation.

| DDO BI | urcation / Upgrade DDO |                                   |                     |                           |                              |                        |                                    |   |                      |                    |                       |                                | DTP -    |
|--------|------------------------|-----------------------------------|---------------------|---------------------------|------------------------------|------------------------|------------------------------------|---|----------------------|--------------------|-----------------------|--------------------------------|----------|
|        |                        |                                   |                     |                           |                              |                        | Treasury                           |   |                      |                    |                       |                                |          |
|        |                        |                                   |                     |                           | DHARMAPURI                   |                        |                                    |   |                      |                    |                       |                                |          |
| S.No   | Existing Subtreasury   | Existing DDO                      | • Existing<br>DEPT. | • Type of •<br>Transfer • | Existing DDOs las<br>for Aud | t month & year of ting | Transferred Treasury / Subtreasury | ٠ | Transferred<br>DEPT. | Transferred DDO    | Transfe     Commencem | erred DDOs<br>ent month & year | Option e |
|        |                        |                                   |                     |                           |                              |                        |                                    |   |                      |                    |                       |                                |          |
|        | CTO DU 40005           | Executive Officer                 |                     | Transfer                  | Month                        | Vear                   | Treacury / Subtreasury             |   | Department           | DDO Code Add New Y | Month                 | Vear                           | _        |
| 1      | (0304)                 | KARIAMANGALAM<br>(0304 DTP TK405) | DTP                 | Bifurcation ¥             | April 🗸                      | 2024 ~                 | 0304 - STO PALACODE                | ٠ | DTP -                | TK411<br>DDO Name  | May                   | ✓ 2024 ✓                       | Save     |
|        |                        |                                   |                     |                           |                              |                        |                                    |   |                      | TEST DDO NAME      |                       |                                |          |
|        | STO PALACODE           | EXECUTIVE OFFICER<br>PALACODE TP  | -                   | Transfer                  | Month                        | Year                   | Treasury / Subtreasury             |   | Department           |                    | Month                 | Year                           |          |
| 2      | (0304)                 | DHARMAPURI DT<br>(0304_DTP_TK414) | DTP                 | Upgrade 👻                 | April 🗸                      | 2024 🛩                 | 0302 - STO DHARMAPURI              | * | MPLA 🛩               | DDO Code MW301 V   | May                   | ✓ 2024 ✓                       | Save     |
|        | STO PALACODE           | EXECUTIVE OFFICER                 |                     | Transfer                  | Month                        | Year                   | Treasury / Subtreasury             |   | Department           |                    | Month                 | Year                           | -        |
| 3      | (0304)                 | (0304_DTP_TK416)                  | DIP                 | Nothing 👻                 | Select 👻                     | Select ¥               | Select                             | ٠ | Select 🛩             | DDO Code Select •  | Select                | ✓ Select ✓                     | Save     |
|        | STO PENNAGARAM         | Executive Officer                 |                     | Select                    | Month                        | Year                   | Treasury / Subtreasury             |   | Department           | DDD Code Coloria   | Month                 | Year                           |          |
| 4      | (0305)                 | (0305_DTP_TK417)                  | DTP                 | Upgrade                   | Select 👻                     | Select 🛩               | Select                             | ٠ | Select 🛩             | DD0 Code Select •  | Select                | ✓ Select ✓                     | Save     |
| 120    | STO PENNAGARAM         | Executive Officer                 |                     | Nothing                   | Month                        | Year                   | Treasury / Subtreasury             |   | Department           |                    | Month                 | Year                           |          |
| 5      | (0305)                 | (0305_DTP_TK418)                  | DTP                 | Select 👻                  | Select 🗸                     | Select ¥               | Select                             | ٠ | Select 🕶             | DDO Code Select ¥  | Select                | ✓ Select ✓                     | Save     |
|        | STO PAPPIREDDIPATTI    | Executive Officer                 |                     | Transfer                  | Month                        | Year                   | Treasury / Subtreasury             |   | Department           |                    | Month                 | Year                           |          |
| 6      | (0306)                 | (0306_DTP_TK406)                  | DTP                 | Select 👻                  | Select 👻                     | Select 🗸               | Select                             | * | Select 🛩             | DDU Code Select V  | Select                | ▼ Select ▼                     | Save     |

**Step-8:** After selecting the Transfer, please select Existing DDO's Last month & year before bifurcation / upgradation Done.

|           | Deshboard                | artment<br>Reports Miscellane                                         | Governm<br>Of Tr<br>ous DDO 8 | easur<br>furcation        | ni Nadu<br>'les-ar                     | nd-Ac                    | COUTS                              | 7 |                        | Welcome! addtp    | ment-of                     | -Trea                     | at Tami  |
|-----------|--------------------------|-----------------------------------------------------------------------|-------------------------------|---------------------------|----------------------------------------|--------------------------|------------------------------------|---|------------------------|-------------------|-----------------------------|---------------------------|----------|
| DDO Bifun | ation / Upgrade DDO      |                                                                       |                               |                           |                                        |                          |                                    |   |                        |                   |                             |                           | DTP -    |
|           |                          |                                                                       |                               |                           |                                        |                          | Treasury                           |   |                        |                   |                             |                           |          |
|           |                          |                                                                       |                               |                           | DHARMAPURI                             |                          |                                    |   |                        |                   |                             |                           |          |
| S.No e    | Existing Subtreasury     | Existing DDO                                                          | • Existing • DEPT. •          | Type of<br>Transfer ©     | Existing DDOs las                      | it month & year<br>iting | Transferred Treasury / Subtreasury | ۰ | Transferred<br>DEPT. * | Transferred DDO   | © Transferre<br>Commencemen | ed DDOs<br>t month & year | Option e |
|           |                          |                                                                       |                               |                           |                                        |                          |                                    |   |                        |                   |                             |                           |          |
| 1         | STO PALACODE<br>(0304)   | Executive Officer<br>KARIAMANGALAM<br>(0304 DTP TK405)                | DTP                           | Transfer<br>Bifurcation ¥ | Month<br>Select Y                      | Year<br>Select ❤         | Treasury / Subtreasury<br>Select   | v | Department             | DDO Code Select 👻 | Month<br>Select 🛩           | Year<br>Select ¥          | Save     |
| 2         | STO PALACODE<br>(0304)   | EXECUTIVE OFFICER<br>PALACODE TP<br>DHARMAPURI DT<br>(0304_DTP_TK414) | DTP                           | Transfer<br>Select 👻      | Select<br>January<br>Feburary<br>March | Year<br>Select ▼         | Treasury / Subtreasury<br>Select   | ~ | Department<br>Select 🗸 | DDO Code Select 🗸 | Month<br>Select 🛩           | Year<br>Select 🗸          | Save     |
| з         | STO PALACODE<br>(0304)   | EXECUTIVE OFFICER<br>MARANDAHALLI<br>(0304_DTP_TK416)                 | DTP                           | Transfer<br>Select V      | April<br>May                           | Year<br>Select ¥         | Treasury / Subtreasury Select      | ~ | Department<br>Select ¥ | DDO Code Select 👻 | Month<br>Select ¥           | Year<br>Select ¥          | Save     |
| 4         | STO PENNAGARAM<br>(0305) | Executive Officer<br>PAPPARAPATTI<br>(0305_DTP_TK417)                 | DTP                           | Transfer<br>Select 🛩      | July<br>August                         | Year<br>Select ♥         | Treasury / Subtreasury<br>Select   | ~ | Department<br>Select ¥ | DDO Code Select 🗸 | Month<br>Select 🛩           | Year<br>Select ♥          | Save     |
| 5         | STO PENNAGARAM<br>(0305) | Executive Officer<br>PENNAGARAM<br>(0305_DTP_TK418)                   | DTP                           | Transfer<br>Select 🗸      | October<br>November                    | Year<br>Select ♥         | Treasury / Subtreasury<br>Select   | ~ | Department<br>Select 🗸 | DDO Code Select 👻 | Month<br>Select ¥           | Year<br>Select 🗸          | Save     |
|           |                          | Executive Officer                                                     |                               | Transfor                  | December                               | Voor                     | Tennesini / Culstennesini          |   | Donostmont             |                   | Month                       | Voor                      | -        |

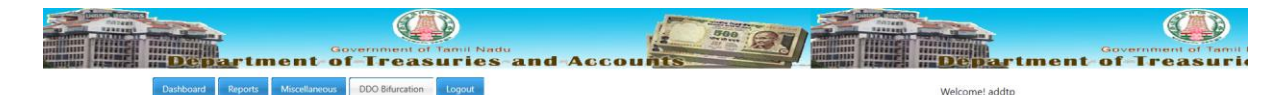

| DO Bifur | rcation / Upgrade DDO |                   |                    |                     |                        |                              |                                    |                         |                   |                                               | DTP -                    |
|----------|-----------------------|-------------------|--------------------|---------------------|------------------------|------------------------------|------------------------------------|-------------------------|-------------------|-----------------------------------------------|--------------------------|
|          |                       |                   |                    |                     |                        |                              | Treasury                           |                         |                   |                                               |                          |
|          |                       |                   |                    |                     | DHARMAPURI             |                              |                                    |                         |                   |                                               |                          |
| S.No q   | Existing Subtreasury  | Existing DDO      | Existing     DEPT. | Type of<br>Transfer | Existing DDOs<br>for A | last month & year<br>aditing | Transferred Treasury / Subtreasury | • Transferred • DEPT. • | Transferred DDO   | Transferred DDOs     Commencement month & yea | r e Option e             |
|          |                       |                   |                    |                     |                        |                              |                                    |                         |                   |                                               |                          |
|          | STO PALACODE          | Executive Officer |                    | Transfer            | Month                  | Year                         | Treasury / Subtreasury             | Department              |                   | Month Year                                    |                          |
| 1        | (0304)                | (0304_DTP_TK405)  | DTP                | Bifurcation ~       | April                  | ✓ Select ✓                   | Select                             | ♥ DTP ♥                 | DDO Code Select * | Select 👻 Select                               | <ul> <li>Save</li> </ul> |
|          | 570 DU 4 5005         | EXECUTIVE OFFICER |                    | Transfer            | Month                  | Select<br>2025               | Treasury / Subtreasury             | Denartment              |                   | Month Vear                                    |                          |
| 2        | (0304)                | DHARMAPURI DT     | DTP                | Select ¥            | Select                 | 2024                         | Select                             | Select                  | DDO Code Select ¥ | Select ¥ Select                               | - Save                   |
|          |                       | (0304_DTP_TK414)  |                    | Jerece              | Jeleet                 | 2023                         | Jucci                              | Select                  |                   | Joiece                                        |                          |
|          | STO PALACODE          | EXECUTIVE OFFICER | 070                | Transfer            | Month                  | 2022                         | Treasury / Subtreasury             | Department              | DDD Cade Select M | Month Year                                    |                          |
| 3        | (0304)                | (0304_DTP_TK416)  | DIF                | Select ¥            | Select                 | 2021                         | Select                             | ✓ Select ✓              | bbb code select - | Select Y Select                               | -                        |
|          | STO PENNAGARAM        | Executive Officer |                    | Transfer            | Month                  | 2020                         | Treasury / Subtreasury             | Department              | assessed Received | Month Year                                    |                          |
| 4        | (0305)                | (0305_DTP_TK417)  | DTP                | Select 👻            | Select                 | ✓ Select ✓                   | Select                             | ▼ Select ▼              | DDO Code Select ¥ | Select 🗸 Select                               | ✓ Save                   |
|          | STO PENNAGARAM        | Executive Officer |                    | Transfer            | Month                  | Year                         | Treasury / Subtreasury             | Department              |                   | Month Year                                    |                          |
| 5        | (0305)                | PENNAGARAM        | DTP                | Select 👻            | Select                 | ✓ Select ✓                   | Select                             | ✓ Select ✓              | DDO Code Select ¥ | Select V Select                               | <ul> <li>Save</li> </ul> |

| S.No e | Existing Subtreasury          | e Existing DDO e                                                      | Existing<br>DEPT. 0 | Type of<br>Transfer Ø     | Existing DDOs<br>for A | last month & year<br>Auditing | Transferred Treasury / Subtreasury                                              | • Transferred<br>DEPT. • | Transferred DDO   | Transferred DDOs     Commencement month & ye | e Option e |
|--------|-------------------------------|-----------------------------------------------------------------------|---------------------|---------------------------|------------------------|-------------------------------|---------------------------------------------------------------------------------|--------------------------|-------------------|----------------------------------------------|------------|
| ĩ      | STO PALACODE<br>(0304)        | Executive Officer<br>KARIAMANGALAM<br>(0304_DTP_TK405)                | DTP                 | Transfer<br>Bifurcation ¥ | Month<br>April         | ¥ear<br>▼ 2024 ▼              | Treasury / Subtreasury<br>Select                                                | Department               | DDO Code Select 🗸 | Month Yea<br>May V 2024                      | - Save     |
| 2      | STO PALACODE<br>(0304)        | EXECUTIVE OFFICER<br>PALACODE TP<br>DHARMAPURI DT<br>(0304_DTP_TK414) | DTP                 | Transfer<br>Select 🗸      | Month<br>Select        | Year<br>▼ Select ▼            | 0111 - STO VALPARAI<br>0112 - STO SULUR<br>0113 - STO ANNUR<br>0201 - CUDDALORE | Department<br>Select V   | DDO Code Select 💙 | Month Yea<br>Select ¥ Select                 | ▼ Save     |
| 3      | STO PALACODE<br>(0304)        | EXECUTIVE OFFICER<br>MARANDAHALLI<br>(0304_DTP_TK416)                 | DTP                 | Transfer<br>Select 👻      | Month<br>Select        | Year  Vear  Select            | 0202 - STO CHIDAMBARAM<br>0203 - STO CUDDALORE<br>0204 - STO VIRUDACHALAM       | Department<br>Select ~   | DDO Code Select - | Month Yea<br>Select • Select                 | • Save     |
| 4      | STO PENNAGARAM<br>(0305)      | Executive Officer<br>PAPPARAPATTI<br>(0305_DTP_TK417)                 | DTP                 | Transfer<br>Select 👻      | Month<br>Select        | Year<br>✓ Select ✓            | 0205 - STO VITODACHADAM<br>0205 - STO TITTAGUDI<br>0206 - STO KATTUMANNAR KOIL  | Department<br>Select •   | DDO Code Select ¥ | Month Yea<br>Select • Select                 | ✓ Save     |
| 5      | STO PENNAGARAM<br>(0305)      | Executive Officer<br>PENNAGARAM<br>(0305_DTP_TK418)                   | DTP                 | Transfer<br>Select 👻      | Month<br>Select        | Year  Select                  | 0207 - STO NEYVELI TOWNSHIP<br>0208 - STO PANRUTTI<br>0209 - STO KURINCHIPADI   | Department<br>Select ~   | DDO Code Select ¥ | Month Year<br>Select V Select                | • Save     |
| 6      | STO PAPPIREDDIPATTI<br>(0306) | Executive Officer<br>KAMBAINALLUR<br>(0306_DTP_TK406)                 | DTP                 | Transfer<br>Select ¥      | Month<br>Select        | Year<br>▼ Select ▼            | 0301 - DHARMAPURI<br>0302 - STO DHARMAPURI<br>0303 - STO HARUR                  | Department<br>Select ~   | DDO Code Select ¥ | Month Vea<br>Select Vea                      | ▼ Save     |
| 7      | STO PAPPIREDDIPATTI<br>(0306) | Executive Officer<br>KADATHUR<br>(0306_DTP_TK407)                     | DTP                 | Transfer<br>Select 👻      | Month<br>Select        | Year  Select                  | 0304 - STO PALACODE<br>0305 - STO PENNAGARAM<br>0306 - STO PAPPIREDDIPATTI      | Department<br>Select V   | DDO Code Select ~ | Month Yea<br>Select V Select                 | ▼ Save     |
| 8      | STO PAPPIREDDIPATTI<br>(0306) | EXECUTIVE OFFICER,<br>B.MALLAPURAM<br>(0306_DTP_TK408)                | DTP                 | Transfer<br>Select 🛩      | Month<br>Select        | Year<br>▼ Select ▼            | 0401 - DINDIGUL<br>0402 - STO DINDIGUL                                          | Department<br>Select ~   | DDO Code Select ¥ | Month Yea<br>Select • Select                 | ▼ Save     |
| 9      | STO PAPPIREDDIPATTI<br>(0306) | Executive Officer HARUR<br>(0306_DTP_TK409)                           | DTP                 | Transfer<br>Select 🛩      | Month<br>Select        | Year  Vear  Select            | Treasury / Subtreasury<br>Select                                                | Department     Select    | DDO Code Select ~ | Month Yea<br>Select ¥ Select                 | - Save     |
| 10     | STO PAPPIREDDIPATTI<br>(0306) | Executive Officer<br>PAPPIREDDIPATTI<br>(0306_DTP_TK410)              | DTP                 | Transfer<br>Select ¥      | Month<br>Select        | Year  Select                  | Treasury / Subtreasury<br>Select                                                | ✓ Select ✓               | DDO Code Select ¥ | Month Vea<br>Select V Select                 | • Save     |

**Step-9:** Then select the Treasury/Subtreasury/PAO.

**Step-10:** Then select the DDO Code [DDO Code list will be based on the selection of Transferred Treasury and Department existing].

| S.No ¢ | Existing Subtreasury ¢ | Existing DDO \$                   | Existing<br>DEPT. + | Type of<br>Transfer $\Rightarrow$ | Existing DDOs<br>for A | last month & year<br>uditing | Transferred Treasury / Subtreasury | ٠ | Transferred<br>DEPT. • | Transferred DDO        | Transferred DI<br>Commencement mo | DOs<br>nth & year 🕈 | Option ¢ |
|--------|------------------------|-----------------------------------|---------------------|-----------------------------------|------------------------|------------------------------|------------------------------------|---|------------------------|------------------------|-----------------------------------|---------------------|----------|
|        |                        |                                   |                     |                                   |                        |                              |                                    |   |                        |                        |                                   |                     |          |
| 1      | STO PALACODE           | Executive Officer                 | DTD                 | Transfer                          | Month                  | Year                         | Treasury / Subtreasury             |   | Department             | DDO Code Select X      | Month                             | Year                | Carro    |
|        | (0304)                 | (0304_DTP_TK405)                  | DIP                 | Bifurcation ¥                     | April                  | ✓ 2024 ✓                     | 0304 - STO PALACODE                | × | DTP 👻                  | Select                 | May 💙                             | 2024 👻              | Save     |
|        | STO BALACODE           | EXECUTIVE OFFICER                 |                     | Transfer                          | Month                  | Year                         | Treasury / Subtreasury             |   | Department             | TK405                  | Month                             | Year                |          |
| 2      | (0304)                 | DHARMAPURI DT<br>(0304_DTP_TK414) | DTP                 | Select 👻                          | Select                 | ▼ Select ▼                   | Select                             | * | Select ¥               | DDO Cod TK414<br>TK416 | Select 👻                          | Select ¥            | Save     |
|        | STO PALACODE           | EXECUTIVE OFFICER                 |                     | Transfer                          | Month                  | Year                         | Treasury / Subtreasury             |   | Department             | Add New                | Month                             | Year                | -        |
| 3      | (0304)                 | (0304_DTP_TK416)                  | DTP                 | Select 👻                          | Select                 | ✓ Select ✓                   | Select                             | ~ | Select 🛩               | DDO Code Select V      | Select 👻                          | Select ¥            | Save     |
|        | STO PENNAGARAM         | Executive Officer                 |                     | Transfer                          | Month                  | Year                         | Treasury / Subtreasury             |   | Department             |                        | Month                             | Year                |          |
| 4      | (0305)                 | PAPPARAPATTI<br>(0305_DTP_TK417)  | DTP                 | Select 👻                          | Select                 | ✓ Select ✓                   | Select                             | * | Select 🛩               | DDO Code Select •      | Select 👻                          | Select ¥            | Save     |
|        | STO PENNAGARAM         | Executive Officer                 | 070                 | Transfer                          | Month                  | Year                         | Treasury / Subtreasury             |   | Department             |                        | Month                             | Year                | -        |
| 5      | (0305)                 | (0305_DTP_TK418)                  | DIP                 | Select ¥                          | Select                 | ▼ Select ▼                   | Select                             | * | Select ¥               | DDO Code Select •      | Select 👻                          | Select ¥            | Save     |
|        | STO PAPPIREDDIPATTI    | Executive Officer                 |                     | Transfer                          | Month                  | Year                         | Treasury / Subtreasury             |   | Department             |                        | Month                             | Year                |          |
| 6      | (0306)                 | (0306_DTP_TK406)                  | DIP                 | Select Y                          | Select                 | ▼ Select ▼                   | Select                             | * | Select ¥               | DDO Code Select •      | Select 💙                          | Select ¥            | Save     |
| _      | STO PAPPIREDDIPATTI    | Executive Officer                 |                     | Transfer                          | Month                  | Year                         | Treasury / Subtreasury             |   | Department             |                        | Month                             | Year                |          |
|        | (0306)                 | (0306_DTP_TK407)                  | DIP                 | Select ¥                          | Select                 | ✓ Select ✓                   | Select                             | * | Select ¥               | DD0 Code Select •      | Select 💙                          | Select ¥            | Save     |
|        | STO PAPPIREDDIPATTI    | EXECUTIVE OFFICER,                | 070                 | Transfer                          | Month                  | Year                         | Treasury / Subtreasury             |   | Department             | DDO Code Coloritar     | Month                             | Year                |          |
| 8      | (0306)                 | (0306_DTP_TK408)                  | DIP                 | Select ¥                          | Select                 | ▼ Select ▼                   | Select                             | * | Select ¥               | DDO Code Select *      | Select 👻                          | Select ¥            | Save     |
| 9      | STO PAPPIREDDIPATTI    | Executive Officer HARUR           | DTP                 | Transfer                          | Month                  | Year                         | Treasury / Subtreasury             |   | Department             | DDO Code Select ¥      | Month                             | Year                | Save     |
|        | (0306)                 | (0306_DTP_TK409)                  | 511                 | Select ¥                          | Select                 | ✓ Select ✓                   | Select                             | * | Select ¥               |                        | Select 🗸                          | Select ¥            | Sare     |
| 10     | STO PAPPIREDDIPATTI    | Executive Officer                 | DTP                 | Transfer                          | Month                  | Year                         | Treasury / Subtreasury             |   | Department             | DDO Code Select ¥      | Month                             | Year                | Save     |
| 10     | (0306)                 | (0306_DTP_TK410)                  | DIF                 | Select ¥                          | Select                 | ✓ Select ✓                   | Select                             | ~ | Select ¥               | bbo code Belett        | Select 👻                          | Select ¥            | Jave     |

**Step-11:** If existing DDO Code will be the transferred DDO Code means, select from the list

| DDO Bifu | cation / Upgrade DDO          |                                                                       |                     |                           |                            |                                  |                                               |                          |                                 |                                               | DTP -  |
|----------|-------------------------------|-----------------------------------------------------------------------|---------------------|---------------------------|----------------------------|----------------------------------|-----------------------------------------------|--------------------------|---------------------------------|-----------------------------------------------|--------|
|          |                               |                                                                       |                     |                           | DHARMAPURI                 |                                  | Treasury                                      |                          |                                 |                                               |        |
| S.No d   | Existing Subtreasury          | Existing DDO 🛛 🔶                                                      | Existing<br>DEPT. • | Type of<br>Transfer Ø     | Existing DDOs la<br>for Au | ast month & year<br>¢<br>iditing | Transferred Treasury / Subtreasury            | ♦ Transferred<br>DEPT. ♦ | Transferred DDO                 | Transferred DDOs<br>Commencement month & year | Option |
| 1        | STO PALACODE<br>(0304)        | Executive Officer<br>KARIAMANGALAM<br>(0304_DTP_TK405)                | DTP                 | Transfer<br>Bifurcation 🛩 | Month<br>April             | Year<br>2024 ❤                   | Treasury / Subtreasury<br>0304 - STO PALACODE | Department               | DDO Code TK405 V                | Month Year<br>May V 2024 V                    | Save   |
| 2        | STO PALACODE<br>(0304)        | EXECUTIVE OFFICER<br>PALACODE TP<br>DHARMAPURI DT<br>(0304_DTP_TK414) | DTP                 | Transfer<br>Select 🛩      | Month<br>Select            | Year<br>✓ Select ✓               | Treasury / Subtreasury<br>Select              | Vepartment               | TK405<br>DDO Cod TK414<br>TK416 | Month Year<br>Select V Select V               | Save   |
| 3        | STO PALACODE<br>(0304)        | EXECUTIVE OFFICER<br>MARANDAHALLI<br>(0304_DTP_TK416)                 | DTP                 | Transfer<br>Select ¥      | Month<br>Select            | Year<br>Select ❤                 | Treasury / Subtreasury Select                 | Department     Select    | DDO Code Select V               | Month Year<br>Select V Select V               | Save   |
| 4        | STO PENNAGARAM<br>(0305)      | Executive Officer<br>PAPPARAPATTI<br>(0305_DTP_TK417)                 | DTP                 | Transfer<br>Select ¥      | Month<br>Select            | Year<br>Select ¥                 | Treasury / Subtreasury Select                 | Cepartment<br>✓ Select ✓ | DDO Code Select ¥               | Month Year<br>Select ¥ Select ¥               | Save   |
| 5        | STO PENNAGARAM<br>(0305)      | Executive Officer<br>PENNAGARAM<br>(0305_DTP_TK418)                   | DTP                 | Transfer<br>Select ¥      | Month<br>Select            | Year<br>Select ¥                 | Treasury / Subtreasury Select                 | Cepartment<br>✓ Select ✓ | DDO Code Select ¥               | Month Year<br>Select • Select •               | Save   |
| 6        | STO PAPPIREDDIPATTI<br>(0306) | Executive Officer<br>KAMBAINALLUR<br>(0306_DTP_TK406)                 | DTP                 | Transfer<br>Select ¥      | Month<br>Select            | Year<br>Select ¥                 | Treasury / Subtreasury<br>Select              | Department     Select •  | DDO Code Select 🗸               | Month Year<br>Select • Select •               | Save   |
| 7        | STO PAPPIREDDIPATTI<br>(0306) | Executive Officer<br>KADATHUR<br>(0306_DTP_TK407)                     | DTP                 | Transfer<br>Select ¥      | Month<br>Select            | Year<br>Select ¥                 | Treasury / Subtreasury Select                 | Department     Select    | DDO Code Select 🗸               | Month Year<br>Select V Select V               | Save   |

**Step-12:** If transferred DDO Code not in the list, please select the Add New form the selection

| DDO Bifuro | ation / Upgrade DDO           |                                                       |                     |                        |                              |                        |                                    |   |                        |                              |                                |                        | DTP -    |
|------------|-------------------------------|-------------------------------------------------------|---------------------|------------------------|------------------------------|------------------------|------------------------------------|---|------------------------|------------------------------|--------------------------------|------------------------|----------|
|            |                               |                                                       |                     |                        | DHARMAPURI                   |                        | Treasury                           |   |                        |                              |                                |                        |          |
| S.No ¢     | Existing Subtreasury \$       | Existing DDO \$                                       | Existing<br>DEPT. + | Type of<br>Transfer \$ | Existing DDOs las<br>for Aud | t month & year<br>ting | Transferred Treasury / Subtreasury | ٠ | Transferred ¢          | Transferred DDO              | Transferred     Commencement m | DDOs<br>sonth & year 🕈 | Option ¢ |
|            |                               |                                                       |                     |                        |                              |                        |                                    |   |                        |                              |                                |                        |          |
| 1          | STO PALACODE                  | Executive Officer<br>KARIAMANGALAM                    | DTP                 | Transfer               | Month                        | Year                   | Treasury / Subtreasury             |   | Department             | DDO Code TK414 🗸             | Month                          | Year                   | Save     |
|            | (0304)                        | (0304_DTP_TK405)                                      |                     | Bifurcation ¥          | April 👻                      | 2024 👻                 | 0304 - STO PALACODE                | × | DTP 👻                  | Select                       | May 👻                          | 2024 👻                 |          |
| 2          | STO PALACODE<br>(0304)        | EXECUTIVE OFFICER<br>PALACODE TP<br>DHARMAPURI DT     | DTP                 | Transfer               | Month                        | Year<br>Select ¥       | Treasury / Subtreasury             | ~ | Department             | TK405<br>DDO Cod TK414       | Month                          | Year<br>Select ¥       | Save     |
|            | ()                            | (0304_DTP_TK414)                                      |                     | Sciect                 | Science                      | JUICEL                 | Secce                              |   | Jerect                 | TK416                        | Jereet                         | Sciect                 |          |
| 3          | STO PALACODE<br>(0304)        | EXECUTIVE OFFICER<br>MARANDAHALLI<br>(0304_DTP_TK416) | DTP                 | Transfer<br>Select 🛩   | Month<br>Select 🗸            | Year<br>Select 🗸       | Treasury / Subtreasury Select      | ~ | Department             | Add New<br>DDO Code Select ✓ | Month<br>Select ¥              | Year<br>Select ¥       | Save     |
| 4          | STO PENNAGARAM<br>(0305)      | Executive Officer<br>PAPPARAPATTI<br>(0305_DTP_TK417) | DTP                 | Transfer<br>Select 🗸   | Month<br>Select 🗸            | Year<br>Select ¥       | Treasury / Subtreasury<br>Select   | ~ | Department<br>Select ¥ | DDO Code Select 🛩            | Month<br>Select ¥              | Year<br>Select ¥       | Save     |
| 5          | STO PENNAGARAM<br>(0305)      | Executive Officer<br>PENNAGARAM<br>(0305_DTP_TK418)   | DTP                 | Transfer<br>Select 🗸   | Month<br>Select 🗸            | Year<br>Select ♥       | Treasury / Subtreasury Select      | ~ | Department<br>Select ¥ | DDO Code Select ¥            | Month<br>Select 👻              | Year<br>Select ¥       | Save     |
| 6          | STO PAPPIREDDIPATTI<br>(0306) | Executive Officer<br>KAMBAINALLUR<br>(0306_DTP_TK406) | DTP                 | Transfer<br>Select ¥   | Month<br>Select ¥            | Year<br>Select ¥       | Treasury / Subtreasury<br>Select   | ~ | Department<br>Select ¥ | DDO Code Select 🗸            | Month<br>Select ¥              | Year<br>Select ¥       | Save     |

|            | Dashboard              | Reports Miscellaneo               | DDO B   | ifurcation Log        | gout              |                            |              |                                    |   |                        | Welcome! addtp     |                                |                      |        |
|------------|------------------------|-----------------------------------|---------|-----------------------|-------------------|----------------------------|--------------|------------------------------------|---|------------------------|--------------------|--------------------------------|----------------------|--------|
| 00 Bilfuro | cation / Upgrade DDO   |                                   |         |                       |                   |                            |              |                                    |   |                        |                    |                                |                      | DTP    |
|            |                        |                                   |         |                       |                   |                            |              | Treasury                           |   |                        |                    |                                |                      |        |
|            |                        |                                   |         |                       | DHARMAPU          | JRI                        |              |                                    |   |                        |                    |                                |                      |        |
| .No e      | Existing Subtreasury ¢ | Existing DDO ¢                    | DEPT. 0 | Type of<br>Transfer ¢ | Existing DD<br>fo | Os last mor<br>or Auditing | nth & year 👳 | Transferred Treasury / Subtreasury | ٠ | Transferred<br>DEPT. ¢ | Transferred DDO    | Transferred     Commencement m | DDOs<br>ionth & year | Option |
|            |                        |                                   |         |                       |                   |                            |              |                                    |   |                        |                    |                                |                      |        |
| 1          | STO PALACODE           | Executive Officer                 | DTR     | Transfer              | Month             |                            | Year         | Treasury / Subtreasury             |   | Department             | DDO Code Add New Y | Month                          | Year                 | Sav    |
| 1          | (0304) KJ              | (0304_DTP_TK405)                  | DIF     | Bifurcation ¥         | April             | *                          | 2024 👻       | 0304 - STO PALACODE                | ~ | DTP 👻                  | NEW DDO NAME       | May 👻                          | 2024 👻               | Jav    |
|            | STO PALACODE           | EXECUTIVE OFFICER<br>PALACODE TP  | 010     | Transfer              | Month             |                            | Year         | Treasury / Subtreasury             |   | Department             | DDO Colt Schutz    | Month                          | Year                 |        |
| 2          | (0304)                 | DHARMAPURI DT<br>(0304_DTP_TK414) | DIP     | Select 👻              | Select            | *                          | Select 🛩     | Select                             | ~ | Select ¥               | DUO Code Select •  | Select 👻                       | Select $\checkmark$  | Save   |
| 2          | STO PALACODE           | EXECUTIVE OFFICER                 | 070     | Transfer              | Month             |                            | Year         | Treasury / Subtreasury             |   | Department             | DDO Code Salad M   | Month                          | Year                 |        |
| 3          | (0304)                 | (0304_DTP_TK416)                  | DIP     | Select 👻              | Select            | *                          | Select 🛩     | Select                             | * | Select ¥               | DDO Code Select *  | Select ¥                       | Select ¥             | Sav    |
| 4          | STO PENNAGARAM         | Executive Officer                 | DTP     | Transfer              | Month             |                            | Year         | Treasury / Subtreasury             |   | Department             | DDO Code Select ¥  | Month                          | Year                 | Sav    |
| -          | (0305)                 | (0305_DTP_TK417)                  | 011     | Select 👻              | Select            | *                          | Select 🛩     | Select                             | * | Select ¥               | bbo code belede    | Select 🗸                       | Select ¥             | Jav    |
| c          | STO PENNAGARAM         | Executive Officer                 | DTD     | Transfer              | Month             |                            | Year         | Treasury / Subtreasury             |   | Department             | DDO Code Select X  | Month                          | Year                 | Sau    |
| 5          | (0305)                 | (0305_DTP_TK418)                  | JIF     | Select ¥              | Select            | *                          | Select 🛩     | Select                             | ~ | Select ¥               | boo code belett -  | Select ¥                       | Select ¥             |        |
| 6          | STO PAPPIREDDIPATTI    | Executive Officer                 | DTD     | Transfer              | Month             |                            | Year         | Treasury / Subtreasury             |   | Department             | DDO Code Select ¥  | Month                          | Year                 | Sau    |
| 0          | (0306)                 | (0306_DTP_TK406)                  | DIP     | Select ¥              | Select            | *                          | Select ¥     | Select                             | * | Select ¥               | bbb code Belett -  | Select ¥                       | Select ¥             | Sav    |
|            | STO PAPPIREDDIPATTI    | Executive Officer                 |         | Transfer              | Month             |                            | Year         | Treasury / Subtreasury             |   | Department             |                    | Month                          | Year                 |        |

**Step-13:** If Add New selected it shows the two Text boxes.

**Step-14:** Then mention the NEW DDO Code and Name of the DDO in the text boxes.

|            | Dashboard                     | Reports Miscellaneo                                                     | us DDO Bi           | furcation Log         | out                            |                     |                                    |   |                        | Welcome! addtp         |   |                               |                      |          |
|------------|-------------------------------|-------------------------------------------------------------------------|---------------------|-----------------------|--------------------------------|---------------------|------------------------------------|---|------------------------|------------------------|---|-------------------------------|----------------------|----------|
| IDO Bituro | cation / Upgrade DDO          |                                                                         |                     |                       |                                |                     |                                    |   |                        |                        |   |                               |                      | DTP -    |
|            |                               |                                                                         |                     |                       |                                |                     | Treasury                           |   |                        |                        |   |                               |                      |          |
|            |                               |                                                                         |                     | ſ                     | DHARMAPURI                     |                     |                                    |   |                        |                        |   |                               |                      |          |
| S.No ¢     | Existing Subtreasury ¢        | Existing DDO \$                                                         | Existing<br>DEPT. + | Type of<br>Transfer 🗢 | Existing DDOs last<br>for Audi | t month & year<br>¢ | Transferred Treasury / Subtreasury | ¢ | Transferred<br>DEPT. ¢ | Transferred DDO        | ٠ | Transferred<br>Commencement n | DDOs<br>10nth & year | Option ¢ |
|            | STO BALACODE                  | Executive Officer                                                       |                     | Transfer              | Month                          | Year                | Treasury / Subtreasury             |   | Department             | DDO Code Add New Y     |   | Month                         | Year                 |          |
| 1          | (0304)                        | KARIAMANGALAM<br>(0304_DTP_TK405)                                       | DTP                 | Bifurcation ¥         | April 👻                        | 2024 ¥              | 0304 - STO PALACODE                | ~ | DTP ¥                  | TK411<br>TEST DDO NAME |   | May 👻                         | 2024 👻               | Save     |
| 2          | STO PALACODE<br>(0304)        | EXECUTIVE OFFICER<br>PALACODE TP<br>DHARMAPURI DT<br>(0304, DTP, TK414) | DTP                 | Transfer<br>Select 🗸  | Month<br>Select ¥              | Year<br>Select ❤    | Treasury / Subtreasury<br>Select   | ~ | Department<br>Select ¥ | DDO Code Select 🗸      | : | Month<br>Select 🗸             | Year<br>Select ¥     | Save     |
| 3          | STO PALACODE<br>(0304)        | EXECUTIVE OFFICER<br>MARANDAHALLI<br>(0304_DTP_TK416)                   | DTP                 | Transfer<br>Select ¥  | Month<br>Select ¥              | Year<br>Select ¥    | Treasury / Subtreasury Select      | ~ | Department             | DDO Code Select 🗸      |   | Month<br>Select ¥             | Year<br>Select ¥     | Save     |
| 4          | STO PENNAGARAM<br>(0305)      | Executive Officer<br>PAPPARAPATTI<br>(0305_DTP_TK417)                   | DTP                 | Transfer<br>Select ¥  | Month<br>Select ¥              | Year<br>Select ♥    | Treasury / Subtreasury Select      | * | Department<br>Select ¥ | DDO Code Select 🗸      | : | Month<br>Select 🗸             | Year<br>Select ❤     | Save     |
| 5          | STO PENNAGARAM<br>(0305)      | Executive Officer<br>PENNAGARAM<br>(0305_DTP_TK418)                     | DTP                 | Transfer<br>Select ¥  | Month<br>Select ¥              | Year<br>Select ¥    | Treasury / Subtreasury Select      | ~ | Department             | DDO Code Select 🗸      |   | Month<br>Select 👻             | Year<br>Select ¥     | Save     |
| 6          | STO PAPPIREDDIPATTI<br>(0306) | Executive Officer<br>KAMBAINALLUR<br>(0306_DTP_TK406)                   | DTP                 | Transfer<br>Select ¥  | Month<br>Select ¥              | Year<br>Select ¥    | Treasury / Subtreasury Select      | * | Department<br>Select ¥ | DDO Code Select 🗸      | : | Month<br>Select 👻             | Year<br>Select ¥     | Save     |
|            | STO PAPPIREDDIPATTI           | Executive Officer                                                       |                     | Transfer              | Month                          | Year                | Treasury / Subtreasury             |   | Department             |                        |   | Month                         | Year                 |          |

**Step-15:** Transferred DDO's Commencement month & year automatically selected from the existing DDOs last month & year selection.

|            | Dashboard                     | Reports Miscellaneo                   | DDO Bit             | lurcation Log            | out                 |                               |        |                                    |   |                        | Welcome! addtp         |        |            |                        |          |
|------------|-------------------------------|---------------------------------------|---------------------|--------------------------|---------------------|-------------------------------|--------|------------------------------------|---|------------------------|------------------------|--------|------------|------------------------|----------|
| IDO Bifurc | ation / Upgrade DDO           |                                       |                     |                          |                     |                               |        |                                    |   |                        |                        |        |            |                        | DTP -    |
|            |                               |                                       |                     |                          |                     |                               |        | Treasury                           |   |                        |                        |        |            |                        |          |
|            |                               |                                       |                     | C.                       | DHARMAPUE           | RI                            |        |                                    |   |                        |                        |        |            |                        |          |
| S.No ¢     | Existing Subtreasury \$       | Existing DDO 🛛 🗢                      | Existing<br>DEPT. + | Type of<br>Transfer ¢    | Existing DDO<br>for | )s last month &<br>r Auditing | year ¢ | Transferred Treasury / Subtreasury | ¢ | Transferred<br>DEPT. ¢ | Transferred DDO        | e Tra  | isferred l | DDOs<br>ionth & year 🗘 | Option ¢ |
|            |                               |                                       |                     |                          |                     |                               |        |                                    |   |                        |                        |        |            |                        |          |
|            | STO PALACODE                  | Executive Officer                     |                     | Transfer                 | Month               | Ye                            | ar     | Treasury / Subtreasury             |   | Department             | DDO Code Add New Y     | Month  |            | Year                   |          |
| 1          | (0304)                        | (0304_DTP_TK405)                      | DTP                 | Bifurcation $\checkmark$ | April               | ✓ 202                         | 4 ¥    | 0304 - STO PALACODE                | ~ | DTP ¥                  | TK411<br>TEST DDO NAME | May    | *          | 2024 ¥                 | Save     |
| 2          | STO PALACODE                  | EXECUTIVE OFFICER<br>PALACODE TP      | DTD                 | Transfer                 | Month               | Ye                            | ar     | Treasury / Subtreasury             |   | Department             | DDO Code Solart ¥      | Month  |            | Year                   | Caulo    |
| 2          | (0304)                        | DHARMAPURI DT<br>(0304_DTP_TK414)     | DIP                 | Select 👻                 | Select              | ✓ Sele                        | ect 🛩  | Select                             | ~ | Select 🛩               | bbo code Belett -      | Select | ~          | Select $\checkmark$    | Save     |
|            | STO PALACODE                  | EXECUTIVE OFFICER                     |                     | Transfer                 | Month               | Ye                            | ar     | Treasury / Subtreasury             |   | Department             |                        | Month  | 1          | Year                   |          |
| 3          | (0304)                        | (0304_DTP_TK416)                      | DTP                 | Select 👻                 | Select              | ✓ Sele                        | ect 🛩  | Select                             | ۲ | Select ¥               | DDO Code Select ¥      | Select | *          | Select ¥               | Save     |
| 4          | STO PENNAGARAM<br>(0305)      | Executive Officer<br>PAPPARAPATTI     | DTP                 | Transfer                 | Month               | Ye                            | ar     | Treasury / Subtreasury             | ~ | Department             | DDO Code Select ~      | Month  | ~          | Year                   | Save     |
|            | ()                            | (0305_DTP_TK417)                      |                     | Jerect                   | Jerect              | Jen                           | 64 -   | Select                             |   | Jelect                 |                        | Jerect |            | Jelect                 | _        |
| 5          | STO PENNAGARAM<br>(0305)      | PENNAGARAM<br>(0305_DTP_TK418)        | DTP                 | Select ¥                 | Select              | ✓ Sele                        | ect 💙  | Select                             | ~ | Select ¥               | DDO Code Select 🗸      | Select | ~          | Year<br>Select ¥       | Save     |
| 6          | STO PAPPIREDDIPATTI<br>(0306) | Executive Officer<br>KAMBAINALLUR     | DTP                 | Transfer                 | Month               | Ye<br>Ye                      | ar     | Treasury / Subtreasury             | * | Department             | DDO Code Select 🗸      | Month  | ~          | Year<br>Select ¥       | Save     |
|            | STO PAPPIREDDIPATTI           | (0306_DTP_TK406)<br>Executive Officer |                     | Transfer                 | Month               | Ye                            | ar     | Treasury / Subtreasury             |   | Department             |                        | Month  | 1          | Year                   |          |

#### **Step-16:** Then finally click save button for the Updation of single DDO.

|           | Dashboard                     | Reports Miscellaneo                                   | DDO Bi              | furcation Log         | out                          |                     |                                    |   |                        | Welcome! addtp     |   |                 |                    |                              |          |
|-----------|-------------------------------|-------------------------------------------------------|---------------------|-----------------------|------------------------------|---------------------|------------------------------------|---|------------------------|--------------------|---|-----------------|--------------------|------------------------------|----------|
| IDO Bifur | cation / Upgrade DDO          |                                                       |                     |                       |                              |                     |                                    |   |                        |                    |   |                 |                    |                              | DTP -    |
|           |                               |                                                       |                     |                       |                              |                     | Treasury                           |   |                        |                    |   |                 |                    |                              |          |
|           |                               |                                                       |                     | 1                     | DHARMAPURI                   |                     |                                    |   |                        |                    |   |                 |                    |                              |          |
| S.No ¢    | Existing Subtreasury ¢        | e Existing DDO ¢                                      | Existing<br>DEPT. + | Type of<br>Transfer 🕈 | Existing DDOs las<br>for Aud | t month & year<br>¢ | Transferred Treasury / Subtreasury | ÷ | Transferred<br>DEPT. + | Transferred DDO    | ٠ | Transfe         | rred DE<br>ent mor | DOs<br>nth&year <sup>¢</sup> | Option ¢ |
| 1         | STO PALACODE                  | Executive Officer                                     | DTP                 | Transfer              | Month                        | Year                | Treasury / Subtreasury             |   | Department             | DDO Code Add New Y |   | Month           |                    | Year                         | Save     |
|           | (0304)                        | (0304_DTP_TK405)                                      | bir                 | Bifurcation ¥         | April 🗸                      | 2024 ¥              | 0304 - STO PALACODE                | ~ | DTP 👻                  | TEST DDO NAME      |   | May             | ~                  | 2024 ¥                       | Juve     |
| 2         | STO PALACODE<br>(0304)        | EXECUTIVE OFFICER<br>PALACODE TP<br>DHARMAPURI DT     | DTP                 | Transfer<br>Select ¥  | Month<br>Select ¥            | Year<br>Select ¥    | Treasury / Subtreasury<br>Select   | ~ | Department<br>Select ¥ | DDO Code Select ¥  |   | Month<br>Select | ~                  | Year<br>Select 🛩             | Save     |
| 3         | STO PALACODE<br>(0304)        | (0304_DTP_TK414)<br>EXECUTIVE OFFICER<br>MARANDAHALLI | DTP                 | Transfer<br>Select V  | Month<br>Select V            | Year<br>Select ¥    | Treasury / Subtreasury             | ~ | Department             | DDO Code Select 🗸  |   | Month<br>Select | ~                  | Year<br>Select ¥             | Save     |
| 4         | STO PENNAGARAM<br>(0305)      | Executive Officer<br>PAPPARAPATTI<br>(0305_DTP_TK417) | DTP                 | Transfer<br>Select V  | Month<br>Select 🗸            | Year<br>Select 🗸    | Treasury / Subtreasury<br>Select   | ~ | Department<br>Select ¥ | DDO Code Select 🗸  |   | Month<br>Select | *                  | Year<br>Select ¥             | Save     |
| 5         | STO PENNAGARAM<br>(0305)      | Executive Officer<br>PENNAGARAM<br>(0305_DTP_TK418)   | DTP                 | Transfer<br>Select ¥  | Month<br>Select ¥            | Year<br>Select ¥    | Treasury / Subtreasury Select      | ~ | Department<br>Select ¥ | DDO Code Select ¥  |   | Month<br>Select | ~                  | Year<br>Select ¥             | Save     |
| 6         | STO PAPPIREDDIPATTI<br>(0306) | Executive Officer<br>KAMBAINALLUR<br>(0306_DTP_TK406) | DTP                 | Transfer<br>Select ¥  | Month<br>Select ¥            | Year<br>Select ¥    | Treasury / Subtreasury Select      | * | Department<br>Select ¥ | DDO Code Select ¥  |   | Month<br>Select | *                  | Year<br>Select ♥             | Save     |
|           | STO PAPPIRED DIPATTI          | Executive Officer                                     |                     | Transfer              | Month                        | Year                | Treasury / Subtreasury             |   | Department             |                    |   | Month           |                    | Year                         | _        |

**Step-17:** After Clicking save button, it will shows updated successfully message.

|           | Dashboard              | Reports Miscellanec                | DDO Bi              | furcation Log         | out                       | <b>cps.tn.gov.in say</b><br>Updated Successfully | ok                                 |   |                        | Welcome! addtp     |     |                            |                        |               |
|-----------|------------------------|------------------------------------|---------------------|-----------------------|---------------------------|--------------------------------------------------|------------------------------------|---|------------------------|--------------------|-----|----------------------------|------------------------|---------------|
| DDO Bifur | cation / Upgrade DDO   |                                    |                     |                       | -                         |                                                  |                                    | - |                        |                    |     |                            |                        | DTP -         |
|           |                        |                                    |                     |                       |                           |                                                  | Treasury                           |   |                        |                    |     |                            |                        |               |
|           |                        |                                    |                     | t I                   | DHARMAPURI                |                                                  |                                    |   |                        |                    |     |                            |                        |               |
| S.No e    | Existing Subtreasury ¢ | Existing DDO e                     | Existing<br>DEPT. 0 | Type of<br>Transfer ¢ | Existing DDOs I<br>for Au | last month & year<br>euditing                    | Transferred Treasury / Subtreasury | ٠ | Transferred<br>DEPT. * | Transferred DDO    | ٠   | Transferred Commencement m | DDOs<br>onth & year \$ | Option e      |
|           |                        |                                    |                     |                       |                           |                                                  |                                    |   |                        |                    |     |                            |                        |               |
| 1         | STO PALACODE           | Executive Officer<br>KARIAMANGALAM | DTP                 | Transfer              | Month                     | Year                                             | Treasury / Subtreasury             |   | Department             | DDO Code Add New ¥ | 4   | Month                      | Year                   | Save          |
|           | (0304)                 | (0304_DTP_TK405)                   |                     | Bifurcation ¥         | April                     | <b>2024</b> ▼                                    | 0304 - STO PALACODE                | ~ | DTP 👻                  | TEST DDO NAME      | - 1 | May 💙                      | 2024 👻                 |               |
|           |                        | EXECUTIVE OFFICER                  |                     | Transfer              | Month                     | Year                                             | Treasury / Subtreasury             |   | Department             |                    |     | Month                      | Year                   |               |
| 2         | (0304)                 | DHARMAPURI DT                      | DTP                 | Select ¥              | Select                    | ▼ Select ▼                                       | Select                             | ۲ | Select ¥               | DDO Code Select ¥  | -   | Select ¥                   | Select ¥               | Save          |
|           |                        | EXECUTIVE OFFICER                  |                     | Transfer              | Manth                     | Veer                                             | Tennes yr / Culatenas yr           |   | Deserterent            |                    |     | Manth                      | Vees                   |               |
| 3         | STO PALACODE<br>(0304) | MARANDAHALLI                       | DTP                 | Select V              | Select                    | ✓ Select ✓                                       | Select                             | * | Select ¥               | DDO Code Select ¥  |     | Select V                   | Select ¥               | Save          |
|           | STO DENINACADANA       | Executive Officer                  |                     | Transfer              | Month                     | Year                                             | Treasury / Subtreasury             |   | Department             |                    |     | Month                      | Year                   | _             |
| 4         | (0305)                 | PAPPARAPATTI<br>(0305_DTP_TK417)   | DTP                 | Select 👻              | Select                    | ✓ Select ✓                                       | Select                             | * | Select ¥               | DDO Code Select ¥  | 5   | Select 🗸                   | Select ¥               | Save          |
|           | STO PENNAGARAM         | Executive Officer                  |                     | Transfer              | Month                     | Year                                             | Treasury / Subtreasury             |   | Department             |                    |     | Month                      | Year                   |               |
| 5         | (0305)                 | PENNAGARAM<br>(0305_DTP_TK418)     | DTP                 | Select 👻              | Select                    | ▼ Select ▼                                       | Select                             | ۲ | Select ¥               | DDO Code Select ¥  |     | Select 🗸                   | Select ¥               | Save          |
| 6         | STO PAPPIREDDIPATTI    | Executive Officer                  | DTD                 | Transfer              | Month                     | Year                                             | Treasury / Subtreasury             |   | Department             | DDO Code Select V  |     | Month                      | Year                   | <b>C</b> -112 |
| 0         | (0306)                 | (0306_DTP_TK406)                   | DIP                 | Select 👻              | Select                    | ▼ Select ▼                                       | Select                             | ۲ | Select ¥               | DDO Coue Belect *  | \$  | Select 🗸                   | Select ¥               | Save          |

**Step-18:** if you clicking preview button, it will show the all modification done by you in the present list.

| furcat | ion / Upgrade DDO        |                                  |                     |                     |                              |                  |                                    |   |               |                    |                             |                    | 1  |
|--------|--------------------------|----------------------------------|---------------------|---------------------|------------------------------|------------------|------------------------------------|---|---------------|--------------------|-----------------------------|--------------------|----|
|        |                          |                                  |                     |                     |                              |                  | Treasury                           |   |               |                    |                             |                    |    |
|        |                          |                                  |                     |                     | DHARMAPURI                   |                  | neaday                             |   |               |                    |                             |                    |    |
|        |                          |                                  |                     |                     |                              |                  |                                    |   |               |                    |                             |                    |    |
| ٠      | Existing Subtreasury     | Existing DDO 🛛 🗢                 | Existing<br>DEPT. • | Type of<br>Transfer | Existing DDOs las<br>for Aud | t month & year o | Transferred Treasury / Subtreasury | ٠ | Transferred + | Transferred DDO    | Transferred Commencement me | DOs<br>onth & year | Op |
| ][     |                          |                                  |                     |                     |                              |                  |                                    |   |               |                    |                             |                    |    |
|        |                          |                                  |                     |                     |                              |                  |                                    |   |               | DDO Code Add New ~ |                             |                    |    |
| 140    | STO PALACODE             | Executive Officer                | DTD                 | Transfer            | Month                        | Year             | Treasury / Subtreasury             |   | Department    | DDO Code           | Month                       | Year               |    |
| 1      | (0304)                   | (0304_DTP_TK405)                 | DIF                 | Bifurcation ¥       | April 👻                      | 2024 🛩           | 0304 - STO PALACODE                | ۲ | DTP 👻         | DDO Name           | May 👻                       | 2024 🛩             | -  |
|        |                          |                                  |                     |                     |                              |                  |                                    |   |               | TEST DDO NAME      |                             |                    |    |
| T      |                          | EXECUTIVE OFFICER                |                     | T                   |                              | Marca            | Town of the second                 |   |               |                    | 11                          | No. 1              |    |
| 1      | STO PALACODE             | PALACODE TP                      | DTP                 | Transfer            | Month                        | Year             | Treasury / Subtreasury             |   | Department    | DDO Code MW301 👻   | Month                       | Year               |    |
| 1      | (0004)                   | (0304_DTP_TK414)                 |                     | opgrade +           | April                        | 2024             | 0302 - STO DHARMAPORI              |   | WIPLA T       |                    | iviay •                     | 2024 +             |    |
| -      | STO PALACODE             | EXECUTIVE OFFICER                |                     | Transfer            | Month                        | Year             | Treasury / Subtreasury             |   | Department    |                    | Month                       | Year               |    |
| 1      | (0304)                   | (0304_DTP_TK416)                 | DTP                 | Nothing ¥           | Select 👻                     | Select ¥         | Select                             | ~ | Select ¥      | DDO Code Select    | Select 👻                    | Select ¥           | 4  |
|        | TO RENNAGARAM            | Executive Officer                |                     | Transfer            | Month                        | Year             | Treasury / Subtreasury             |   | Department    |                    | Month                       | Year               |    |
| 1      | (0305)                   | PAPPARAPATTI                     | DTP                 | Select 👻            | Select 👻                     | Select 🛩         | Select                             | ~ | Select ¥      | DDO Code Select *  | Select 🗸                    | Select 🛩           |    |
|        |                          | Executive Officer                |                     | Transfer            | Manth                        | Mana             | Terrer ( Cubberrer                 |   | Descetance    |                    | Manak                       | Mana               |    |
| 1      | STO PENNAGARAM<br>(0305) | PENNAGARAM                       | DTP                 | Select *            | Select *                     | Select ¥         | Select                             | ~ | Select ¥      | DDO Code Select ~  | Select V                    | Select ¥           |    |
|        |                          | (0305_DTP_TK418)                 |                     |                     |                              |                  |                                    |   |               |                    |                             |                    |    |
| 41.14  | STO PAPPIREDDIPATTI      | KAMBAINALLUR                     | DTP                 | Transfer            | Month                        | Year             | Treasury / Subtreasury             |   | Department    | DDO Code Select 🗸  | Month<br>Colort             | Year               |    |
| 1      | (0300)                   | (0306_DTP_TK406)                 |                     | Select •            | Select •                     | Select *         | select                             | * | Select •      |                    | Select                      | Select *           |    |
| 1      | STO PAPPIREDDIPATTI      | Executive Officer                | DTP                 | Transfer            | Month                        | Year             | Treasury / Subtreasury             |   | Department    | DDO Code Select Y  | Month                       | Year               |    |
| 1      | (0306)                   | (0306_DTP_TK407)                 |                     | Select 👻            | Select ¥                     | Select ¥         | Select                             | ¥ | Select ¥      |                    | Select 👻                    | Select ¥           | -  |
| 4      | STO PAPPIREDDIPATTI      | EXECUTIVE OFFICER,               |                     | Transfer            | Month                        | Year             | Treasury / Subtreasury             |   | Department    |                    | Month                       | Year               |    |
| 1      | (0306)                   | B.MALLAPURAM<br>(0306_DTP_TK408) | DTP                 | Select 👻            | Select 🗸                     | Select ¥         | Select                             | * | Select ¥      | DDO Code Select •  | Select 👻                    | Select ¥           |    |
|        | STO PAPPIREDDIPATTI      | Executive Officer HARUR          |                     | Transfer            | Month                        | Year             | Treasury / Subtreasury             |   | Department    |                    | Month                       | Year               |    |
| 1      | (0306)                   | (0306_DTP_TK409)                 | DTP                 | Select 👻            | Select 👻                     | Select 🛩         | Select                             | ~ | Select ¥      | DDO Code Select ¥  | Select 👻                    | Select ¥           |    |
|        | STO PAPPIREDDIPATTI      | Executive Officer                |                     | Transfer            | Month                        | Year             | Treasury / Subtreasury             |   | Department    |                    | Month                       | Year               |    |
| - 13   | (0306)                   | PAPPIREDDIPATTI                  | DTP                 | Select ¥            | Select ¥                     | Select ~         | Select                             | ~ | Select ~      | DDO Code Select Y  | Select 👻                    | Select ¥           |    |

**Step-19:** you can check it and download by clicking download button.

| 5.No e     | Existing Subtra        | easury o Existing                 | DDO + Existing                                                        | Type of Existing DD               | Os last month & year      | Transferred Treasury / Subtreasury           | Transferred                              | Transferred DDO   | ¢ _ Trans                                                    | sferred DDOs o Og                                   |
|------------|------------------------|-----------------------------------|-----------------------------------------------------------------------|-----------------------------------|---------------------------|----------------------------------------------|------------------------------------------|-------------------|--------------------------------------------------------------|-----------------------------------------------------|
|            | Bifurcat               | ion Updated Li                    | st                                                                    |                                   |                           |                                              |                                          |                   |                                                              | ×                                                   |
| 3 (<br>4 ( | S.No                   | Existing<br>Subtreasury           | Existing DDO                                                          | Existing DEPT.                    | Type of Transfer          | Existing DDOs last month & year for Auditing | Transferred<br>Treasury /<br>Subtreasury | Transferred DEPT. | Transferred DDO                                              | Transferred<br>DDOs<br>Commencement<br>month & year |
| 5          | 1                      | STO PALACODE<br>[0304]            | Executive Officer<br>KARIAMANGALAM<br>[0304_DTP_TK405]                | DTP                               | Bifurcation               | 04/2024                                      | STO PALACODE<br>[0304]                   | DTP               | TEST DDO NAME<br>[0304_DTP_TK411]                            | 05/2024                                             |
| 5 (        | 2                      | STO PALACODE<br>[0304]            | EXECUTIVE OFFICER<br>PALACODE TP<br>DHARMAPURI DT<br>[0304_DTP_TK414] | DTP                               | Upgrade                   | 04/2024                                      | STO DHARMAPURI<br>[0302]                 | MPLA              | MUNICIPAL<br>COMMISSIONER<br>DHARMAPURI<br>[0302_MPLA_MW301] | 05/2024                                             |
|            | 3                      | STO PALACODE<br>[0304]            | EXECUTIVE OFFICER<br>MARANDAHALLI<br>[0304_DTP_TK416]                 | DTP                               | Nothing                   |                                              | [-]                                      |                   | [-]                                                          |                                                     |
| (          |                        |                                   |                                                                       |                                   |                           |                                              |                                          |                   |                                                              |                                                     |
| ;<br>(     |                        |                                   |                                                                       |                                   |                           |                                              |                                          |                   | <b>±</b> D                                                   | ownload Close                                       |
| ) (I       | STO PAPPIRED<br>(0306) | DIPATTI PAPPIREDDI<br>(0306_DTP_1 | PATTI DTP                                                             | Iranster Month<br>Select V Select | Year<br>Select Select     | Ireasury / Subtreasury                       | Vepartment                               | DDO Code Selec    | t ¥ Month<br>Select                                          | Year     Select                                     |
|            |                        |                                   |                                                                       | I HEREBY CER                      | TIFY that the information | n provided in this form is complete,         | true and correct                         |                   |                                                              |                                                     |
|            |                        |                                   |                                                                       |                                   | Preview                   | Forward to DEPT HOD                          |                                          |                   |                                                              |                                                     |

**Step-20:** by clicking download button, it will give the output of PDF Document like shown below.

|      |                           | DHA                                                                      | RMAPUR            | I District - B      | ifurcation Updated L                               | ist by ADDTP4 a                          | as on 03-02-20       | 25                                                           |                                                     |
|------|---------------------------|--------------------------------------------------------------------------|-------------------|---------------------|----------------------------------------------------|------------------------------------------|----------------------|--------------------------------------------------------------|-----------------------------------------------------|
| S.No | Existing<br>Subtreasury   | Existing DDO                                                             | Existing<br>DEPT. | Type of<br>Transfer | Existing DDOs last<br>month & year for<br>Auditing | Transferred<br>Treasury /<br>Subtreasury | Transferred<br>DEPT. | Transferred DDO                                              | Transferred<br>DDOs<br>Commencement<br>month & year |
| 1    | STO<br>PALACODE<br>[0304] | Executive Officer<br>KARIAMANGALAM<br>[0304_DTP_TK405]                   | DTP               | Bifurcation         | 04/2024                                            | STO<br>PALACODE<br>[0304]                | DTP                  | TEST DDO NAME<br>[0304_DTP_TK411]                            | 05/2024                                             |
| 2    | STO<br>PALACODE<br>[0304] | EXECUTIVE<br>OFFICER<br>PALACODE TP<br>DHARMAPURI DT<br>[0304_DTP_TK414] | DTP               | Upgrade             | 04/2024                                            | STO<br>DHARMAPURI<br>[0302]              | MPLA                 | MUNICIPAL<br>COMMISSIONER<br>DHARMAPURI<br>[0302_MPLA_MW301] | 05/2024                                             |
| 3    | STO<br>PALACODE<br>[0304] | EXECUTIVE<br>OFFICER<br>MARANDAHALLI<br>[0304_DTP_TK416]                 | DTP               | Nothing             | -                                                  | [-]                                      | -                    | [-]                                                          | -                                                   |
|      |                           |                                                                          |                   |                     |                                                    |                                          |                      |                                                              |                                                     |
|      |                           |                                                                          |                   |                     |                                                    |                                          |                      |                                                              |                                                     |
|      |                           |                                                                          |                   |                     |                                                    |                                          |                      |                                                              |                                                     |
|      |                           |                                                                          |                   |                     |                                                    |                                          |                      |                                                              |                                                     |

**Step-21:** After updating all the listed DDOs, then proceed to Forward to Dept HOD by clicking the bottom of the check box.

|         | Dashboard            | Reports Miscellaneous             | DDO Bit             | furcation Logo      | put                            |                        |                                    |   |                         | Welcome! addtp                 |                                |                     |      |
|---------|----------------------|-----------------------------------|---------------------|---------------------|--------------------------------|------------------------|------------------------------------|---|-------------------------|--------------------------------|--------------------------------|---------------------|------|
| Bilfurc | ation / Upgrade DDO  |                                   |                     |                     |                                |                        |                                    |   |                         |                                |                                |                     | D    |
|         |                      |                                   |                     |                     |                                |                        | Treasury                           |   |                         |                                |                                |                     |      |
|         |                      |                                   |                     |                     | DHARMAPURI                     |                        |                                    |   |                         |                                |                                |                     |      |
| •       | Existing Subtreasury | Existing DDO 0                    | Existing<br>DEPT. 4 | Type of<br>Transfer | Existing DDOs last<br>for Audi | t month & year<br>ting | Transferred Treasury / Subtreasury | • | Transferred<br>DEPT. 0  | Transferred DDO                | Transferred     Commencement m | DDOs<br>onth & year | Opti |
|         | []                   |                                   |                     |                     |                                |                        |                                    |   |                         | (                              |                                |                     |      |
|         | STO PALACODE         | Executive Officer                 |                     | Transfer            | Month                          | Year                   | Treasury / Subtreasury             |   | Department              | DDO Code Add New ¥<br>DDO Code | Month                          | Year                |      |
|         | (0304)               | (0304_DTP_TK405)                  | DIP                 | Bifurcation ¥       | April 👻                        | 2024 🛩                 | 0304 - STO PALACODE                | ~ | DTP 👻                   | TK411<br>DDO Name              | May 👻                          | 2024 🛩              |      |
|         |                      |                                   |                     |                     |                                |                        |                                    |   |                         | TEST DDO NAME                  |                                |                     |      |
|         | STO PALACODE         | EXECUTIVE OFFICER                 |                     | Transfer            | Month                          | Year                   | Treasury / Subtreasury             |   | Department              |                                | Month                          | Year                |      |
|         | (0304)               | DHARMAPURI DT<br>(0304_DTP_TK414) | DTP                 | Upgrade 👻           | April 👻                        | 2024 🗸                 | 0302 - STO DHARMAPURI              | ~ | MPLA ¥                  | DDO Code MW301 ¥               | May 👻                          | 2024 🛩              | 2    |
|         | STO PALACODE         | EXECUTIVE OFFICER                 | OTO                 | Transfer            | Month                          | Year                   | Treasury / Subtreasury             |   | Department DDD Code Sel | DDD Carls Calast M             | Month                          | Year                |      |
|         | (0304)               | (0304_DTP_TK416)                  | DIP                 | Nothing ¥           | Select ¥                       | Select ¥               | Select                             | ~ | Select ¥                | bbo code select                | Select 👻                       | Select ¥            | -    |
|         | STO PENNAGARAM       | Executive Officer                 | DTD                 | Transfer            | Month                          | Year                   | Treasury / Subtreasury             |   | Department              | DDO Code Select ¥              | Month                          | Year                |      |
|         | (0305)               | (0305_DTP_TK417)                  | DIP                 | Select 🛩            | Select 👻                       | Select ¥               | Select                             | * | Select $\checkmark$     | DDO Code Select ·              | Select 👻                       | Select ¥            | -    |
|         | STO PENNAGARAM       | Executive Officer                 | 070                 | Transfer            | Month                          | Year                   | Treasury / Subtreasury             |   | Department              | DOD Code Coleman               | Month                          | Year                |      |
|         | (0305)               | (0305_DTP_TK418)                  | DIP                 | Select 👻            | Select 👻                       | Select ¥               | Select                             | ۲ | Select ¥                | DDO Code Select •              | Select 👻                       | Select ¥            | -    |
|         | STO PAPPIREDDIPATTI  | Executive Officer                 |                     | Transfer            | Month                          | Year                   | Treasury / Subtreasury             |   | Department              |                                | Month                          | Year                |      |
|         | (0306)               | (0306_DTP_TK406)                  | DIP                 | Select 🗸            | Select 👻                       | Select ¥               | Select                             | * | Select ¥                | DDO Code Select V              | Select 👻                       | Select ¥            | 2    |
|         | STO PAPPIREDDIPATTI  | Executive Officer                 |                     | Transfer            | Month                          | Year                   | Treasury / Subtreasury             |   | Department              |                                | Month                          | Year                |      |
|         | (0306)               | KADATHUR<br>(0306_DTP_TK407)      | DTP                 | Select 👻            | Select ¥                       | Select ¥               | Select                             | ~ | Select ¥                | DDO Code Select •              | Select 👻                       | Select ¥            | s    |
|         |                      | EXECUTIVE OFFICER,                |                     | Transfer            | Month                          | Year                   | Treasury / Subtreasury             |   | Department              |                                | Month                          | Year                |      |
|         | (0306)               | B.MALLAPURAM<br>(0306_DTP_TK408)  | DTP                 | Select 👻            | Select 👻                       | Select 🛩               | Select                             | * | Select 🛩                | DDO Code Select 🗸              | Select 👻                       | Select ¥            | S    |
|         | STO PAPPIREDDIPATTI  | Executive Officer HARUR           |                     | Transfer            | Month                          | Year                   | Treasury / Subtreasury             |   | Department              | page of the second             | Month                          | Year                |      |
|         | (0306)               | (0306_DTP_TK409)                  | DTP                 | Select 👻            | Select 👻                       | Select ¥               | Select                             | * | Select ¥                | DDO Code Select ¥              | Select 👻                       | Select ¥            | S    |
|         | STO PAPPIREDDIPATTI  | Executive Officer                 | DTD                 | Transfer            | Month                          | Year                   | Treasury / Subtreasury             |   | Department              | DDO Code Select Y              | Month                          | Year                |      |
|         | (0306)               | (0306_DTP_TK410)                  | UIP                 | Select 👻            | Select 👻                       | Select $\checkmark$    | Select                             | ~ | Select 🛩                | DDD Code Select *              | Select 👻                       | Select $\checkmark$ | 2    |